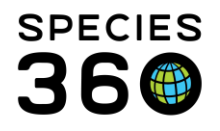

Global information serving conservation.

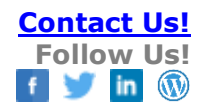

## Studbook Labels

#### Contact Species360 Support

Labels can be applied to studbook animals to allow users to group their animals into categories. Multiple labels can be applied to one animal, and multiple animals can have the same label applied.

Labels must be activated for your studbook via 'role control' – permissions for these roles are set by the regional association/hosting institution for the studbook.

Topics <u>Overview</u> <u>Create, Apply and Remove a Label</u> <u>Creating, Applying and Removing Labels for Multiple Animals</u> <u>Viewing Active Labels</u> <u>Filtering & Reporting</u> <u>Label Management Tool</u> <u>Example for Using Labels</u>

#### Label Overview

Labels are tags or keywords that users can assign to animals to indicate that they possess certain characteristics or criteria. Labels allow you to classify animals more flexibly and informally than User Defined Fields (UDFs). Labels are an easier way to quickly tag an animal with a specific value. For example, I may want to label all animals that should be excluded from breeding or label all animals that should be released. Animals can have many labels and those labels can be added or removed quickly. Labels are per studbook, not per user.

Currently, many users are tracking information about individual animal outside of the studbook and this information is lost from year to year or when the studbook keeper transitions. Users will save a lot of time having these types of labels available within the studbook. In addition, we have had many users ask for specific labels/groupings to be added to the studbook (ex. surplus, managed vs. non-managed, pending transfers, etc.) – but, not all users will need these if we added them for everyone. These needs can now be addressed by using these quick label filters.

When creating and applying labels, just like with UDFs and other studbook-specific conventions, we recommend you clearly document the intended use of your labels.

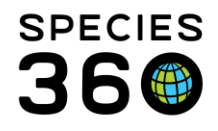

Global information serving conservation.

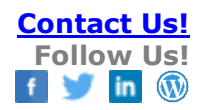

#### Back to Topics

## Creating, Applying and Removing Labels

Labels for individual records are created from the Studbook animal's record – if your role permits you to manage labels, you will see this option between the basic information at the top of the studbooks record and the Transactions grid. Clicking on the 'paper and pen' icon, you will see the Labels editor is activated:

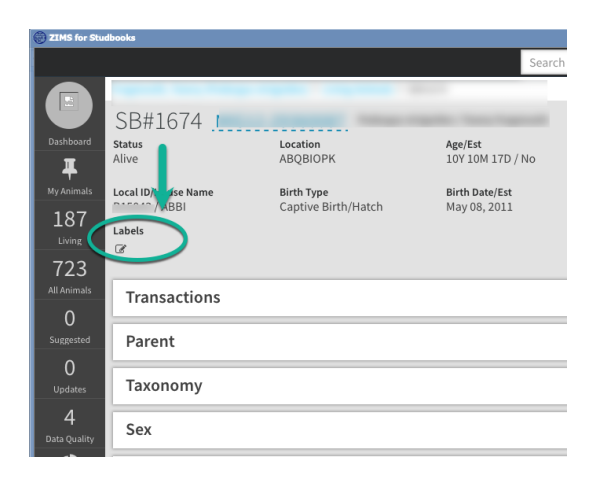

Adding a Label is as easy as typing the word, phrase, or number combination into the editor and hitting "Enter" or by adding a "," at the end of you desired label name. Once you validate the label, a grey box with an "X" will be presented in the editor window.

| C ZIMS for Stud | dbooks                                            |                                   |                                |                               |   |                         |               |                 | <b></b> |
|-----------------|---------------------------------------------------|-----------------------------------|--------------------------------|-------------------------------|---|-------------------------|---------------|-----------------|---------|
|                 |                                                   |                                   |                                | Search animals by ID/GAN      | Q | STUDBOOKS               | Hello Species | s360 Member Sup | oport   |
| Darbheard       | SB#1674                                           |                                   |                                |                               | S | Compare                 | Pedigree 🔻    | Actions 🔻       | •       |
| Ŧ               | Alive                                             | ABQBIOPK                          | Age/Est<br>10Y 10M 17D / No    | 5 Sex Type<br>Female          |   | Parents                 |               |                 |         |
| My Animals      | Local ID/House Name                               | Birth Type<br>Captive Birth/Hatch | Birth Date/Est<br>May 08, 2011 | <b>Rearing Type</b><br>Parent |   | Est. Conce<br>Apr 10, 2 | eption<br>011 |                 |         |
| Living<br>723   | Labels           Lone ×         release candidate |                                   |                                |                               |   |                         | ▼ Save        | Cancel          | Ъ       |
| All Animals     | Transactions                                      |                                   |                                |                               |   |                         |               | •               | nima    |

You must save the Labels to your studbooks before proceeding.

As you begin to type into the editor, any previously saved Labels will be presented to you.

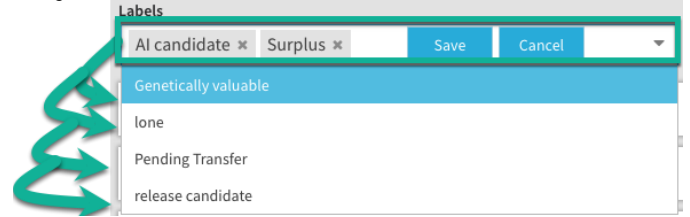

To remove a label, click the X on the label you wish to remove.

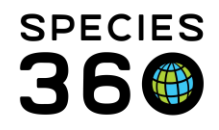

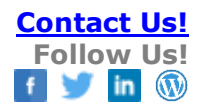

#### Back to Topics

## Creating, Applying and Removing Labels for Multiple Animals

You can create and apply labels to multiple animals at once from the Living and All Animals lists.

Check the box next to the animals you want to add labels to (1) (if helpful, use the list filters to narrow down your list of animals). Once you have your animals selected, click the Actions button (2) then select Edit Labels for Selected Animals (3).

| STUDBOOKS   |                                               |        |                        |          |                   |              |                             | Se | earch animals l | by ID/GAN | Q             | Hello Species360 Me        | mber Sup  | port |
|-------------|-----------------------------------------------|--------|------------------------|----------|-------------------|--------------|-----------------------------|----|-----------------|-----------|---------------|----------------------------|-----------|------|
| NO IMAREE   | Dic                                           | eros b | icornis ≯ Living Anima | ls       |                   |              |                             |    |                 |           |               | 2                          |           |      |
| AVAILABLE   | Total: 122 (48.71.3) at 27 Institutions       |        |                        |          | Show History Sear |              | Search Animal by Identifier |    |                 | O         | Actions 👻 🔀 🗖 |                            | С         |      |
| Dashboard   | Filter: Status = Alive and As of Jul 04, 2022 |        |                        |          |                   |              |                             |    |                 |           |               |                            |           |      |
| ₽           |                                               |        |                        | ,        |                   |              |                             |    |                 | 3         | Z             | Edit Labels for Selected A | nimals    |      |
| My Animals  |                                               |        | Studbook ID            | Sex Type | Current St        | Birth Date   | Sire                        |    | Dam             | Age       | 0             | Add Selected Animals to M  | anaged Gr | oup  |
| 122         | 1                                             |        | 750                    | Male     | Alive             | Nov 11, 1999 | 346                         |    | 183             | 22Y,7M,23 | D             | 8 (5.2.1)                  | Ŧ         |      |
| Living      | ۲                                             |        | 762                    | Female   | Alive             | Jan 25, 2000 | 283                         |    | 282             | 22Y,5M,9E | )             | 1 (0.1.0)                  | <b></b>   |      |
| 409         |                                               |        | 950                    | Female   | Alive             | Dec 18, 2005 | 302                         |    | 558             | 16Y,6M,16 | D             | 1 (1.0.0)                  | 푸         |      |
| All Animals |                                               |        | 1071                   | Female   | Alive             | Oct 16, 2016 | 903                         |    | 762             | 5Y,8M,180 | )             |                            | Ŧ         |      |
| 12          |                                               |        | 220                    | Female   | Alive             | Jan 01, 19   | WILD                        |    | WILD            | 48Y,6M,3[ | )             | 5 (0.5.0)                  | Ŧ         |      |

#### In the pop-up box, you can add and edit the labels for your selected animals.

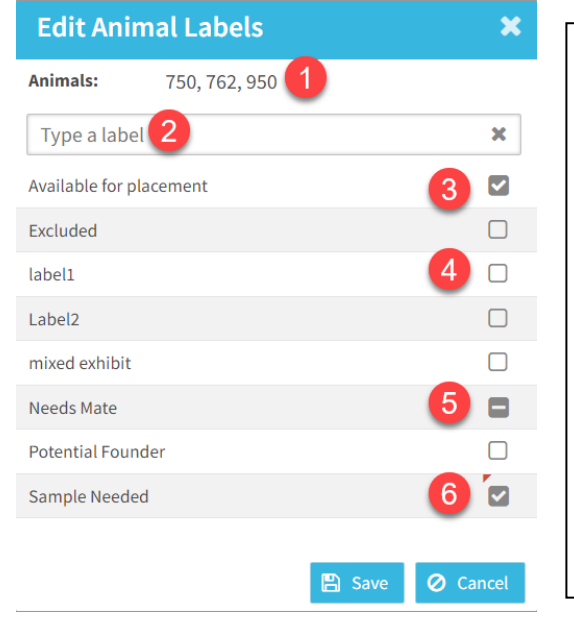

- 1) The studbook numbers for your selected animals will appear to remind you who you are adding labels to.
- Use the box to add a new label, or search for already created labels.
- 3) Any label with a tick means that label is currently active for all the animals in your batch. You can untick the box to remove the label for all animals.
- Any label with a blank box has NOT been applied to any of the animals in your batch. You can check the box to add the label to all of your animals.
- 5) Labels with a minus symbol mean the label has been applied to some, but not all, of the animals in your batch. Clicking the box once will add the label to all of your animals. Clicking the box again will remove the label from all animals.
- 6) Any changes you make will be marked with a red triangle.

#### Back to Topics

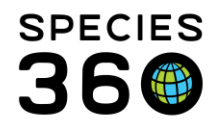

### Viewing Currently Active Labels

To view individual labels, you will open your animal lists and make sure the additional column for "labels" has been activated:

| TIMS for Stu | dbooks                |                               |   |                  |       |             |                |                 |         |                 |               |              |
|--------------|-----------------------|-------------------------------|---|------------------|-------|-------------|----------------|-----------------|---------|-----------------|---------------|--------------|
|              |                       |                               |   | ~                |       | Searc       | h animals by I | id/gan <b>Q</b> | STUDBOO | KS Hello        | Species360 Me | mber Support |
|              |                       |                               |   | Transponder      |       |             |                |                 |         |                 |               |              |
|              | Total: 187 (105.8     | 32.0) at 73 Instituti         |   | Tag              | story | Search Anii | mal by Identif | fier Q          | 🕂 Add N | ew Animal to SI | tudbook       | ) 🗅 📿        |
| Dashboard    | Filter: Status = 1 40 | and As of Mar 25, 2022        |   | Band             |       |             |                |                 |         |                 |               |              |
| I I          | Ther. Status          |                               |   | Rearing          |       |             |                |                 |         |                 |               |              |
| My Animals   | Studbook ID           |                               |   | Death Date       | nt    | Sex Type    | Hatch D        | Current         | Sire    | Dam             | Current       | Labels ↓     |
| 187          | 1100                  | 12 Sort Ascending             |   | Conception Date  | 3     | Male        | Jul 01, 1      | Alive           | UND     | UND             |               |              |
| Living       | 1232                  | ↓ <sup>A</sup> ort Descending |   | Offspring        |       | Male        | Jun 13, 1      | Alive           | 1142    | 1141            |               |              |
| 723          | 1382                  | 🖽 Columns 🔹 🕨                 |   | Living Offspring | 5     | Male        | Mar 06, 1      | Alive           | 1291    | 1044            |               |              |
| All Animals  | 1391                  |                               | P | Total Clutches   | )     | Female      | Apr 08, 1      | Alive           | 1142    | 1140            |               |              |
| 0            | 1421                  |                               | P | Known Mates      |       | Male        | Jan 20, 1      | Alive           | 1148    | 1251            |               |              |
| Suggested    | 1446                  |                               | 9 | First Hatch      | )     | Female      | Mar 05, 1      | Alive           | 1258    | 1342            |               |              |
| 0            | 1447                  |                               | Ų | Recent Hatch     |       |             | ·              | Alive           | 1148    | 1147            |               |              |
| Updates      | 1461                  | -                             | c |                  |       |             | , 1            | Alive           | 1148    | 1147            |               |              |
| 4            | 1466                  |                               | 2 | <b>Labels</b>    |       |             | 1              | Alive           | 1200    | 1399            | ~             |              |
| Data Quality | 1496                  | -                             | _ | _                |       |             | , 1            | Alive           | 1132    | 1332            |               |              |

Back to Topics

## Filtering and Reporting Options

Labels can be applied as a filter from the following lists and tools:

- All Animals, Living animals, data quality, pending updates
- Census report
- Institutional holdings
- Age structure
- PMx export

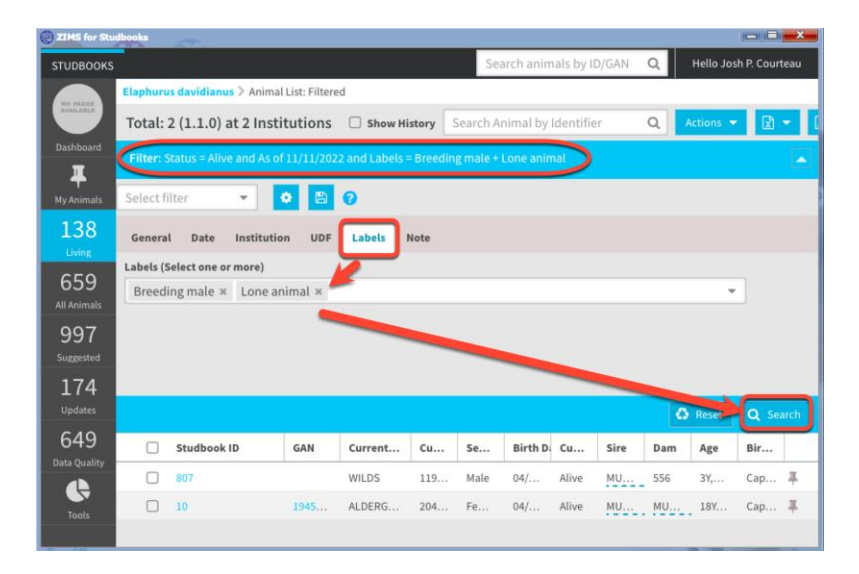

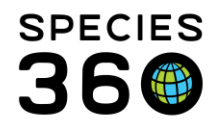

# Currently you have the ability to export animal lists with the labels added <u>via column</u> <u>customization</u> as a comma separate list:

| ZIMS for Stu | idbooks                  |                                                        |                                                           |        |                |               |            |           |               |                 |                   |
|--------------|--------------------------|--------------------------------------------------------|-----------------------------------------------------------|--------|----------------|---------------|------------|-----------|---------------|-----------------|-------------------|
|              |                          |                                                        | ~                                                         |        | Searc          | h animals by  | ID/GAN Q   | STUDBOO   | DKS Hell      | o Species360 Me | mber Support      |
|              |                          |                                                        | Transponder                                               |        |                |               |            | -         | 1             |                 |                   |
|              | Total: 187 (105.8        | 82.0) at 73 Instituti                                  | 🗌 Tag                                                     | story  | Search Anii    | nal by Identi | fier Q     | + Add I   | New Animal to | Studbook        |                   |
| Dashboard    | Filter: Status - Alive   | and As of Mar 25, 2022                                 | Band                                                      |        |                |               |            |           |               |                 |                   |
| Ŧ            | Filler. Status - Alive   | and A3 01 Mai 23, 2022                                 | Rearing                                                   |        |                |               |            |           |               |                 | · ·               |
| My Animals   | Studbook ID              | - GAN                                                  | Death Date                                                |        | эех Туре       | Hatch D       | Current    | Sire      | Dam           | Current         | Labels ↓          |
| 187          | 1100                     | 1 <sup>A</sup> <sub>Z</sub> Sort Acc                   | Conception Date                                           | 8      | Male           | Jul 01, 1     | Alive      | UND       | UND           |                 |                   |
| Living       | 1452                     | $\downarrow^{\mathbb{A}}_{\mathbb{Z}}$ Sort Descending | Offspring                                                 |        | Male           | Jun 13, 1     | Alive      | 1142      | 1141          |                 |                   |
| 723          | 1382                     | 🖽 Columns 🔹 🕨                                          | Living Offspring                                          | 5      | Male           | Mar 06, 1     | Alive      | 1291      | 1044          |                 |                   |
|              | 1391                     |                                                        | Total Clutches                                            | 9      | Female         | Apr 08, 1     | Alive      | 1142      | 1140          |                 |                   |
| 0            | 1421                     | A Y of for                                             | Known Mates                                               |        |                | 1 22 1        | A.12       |           | 1051          |                 |                   |
|              | 1446                     | A B                                                    | C C                                                       | D      | E              |               |            |           |               | L               | к                 |
| 0            | 1447 <mark>1</mark><br>2 | Scope Association of<br>Studbook Name Frogmouth, Ta    | Zoos & Aquariums (AZA) / AZA<br>wny (Podargus strigoides) |        |                |               | labole     |           |               |                 |                   |
|              | 1461                     | Date of Export 25 March 2022<br>Filters Status = Alive | and As of Mar 25, 2022                                    |        |                |               | Labers     |           |               | _ 1             | /                 |
| 4            | 1466 5                   |                                                        |                                                           | o      |                | itudbook Ar   | AI candida | ate, Surp | lus           |                 |                   |
| Data Quality | 1496 <mark>6</mark><br>7 | 1674 MIG12-293600                                      | 187 ABQBIOPK                                              | B15043 | Female<br>Male | May 08, 2     | 011 Alive  | 1595      | 1563          | Ale             | andidate, Surplus |
|              |                          | 1000 0//0091                                           |                                                           | AD1050 | Comole         | Feb 40, 2     | 011 Allve  | 1000      | 1237          |                 |                   |

#### Back to Topics

#### Label Management

You can edit and delete your labels using the Label Management tool. The Label Management tool is located in the Tools menu.

| 2IMS for Studbooks Feedback Requ             | ested                          |                  |                     |            |
|----------------------------------------------|--------------------------------|------------------|---------------------|------------|
| STUDBOOKS                                    |                                |                  |                     |            |
| Tools and Reports                            | Total: 1 (1.0.0) at 1 Institu  | utions           |                     |            |
| Census Report and Graph                      | Filter: Labels = Breeding male |                  |                     |            |
| Reproductive Tool Reproductive Dashboard     | Studbook ID                    | Current Location | Current Lo Sex Type |            |
| My Animals List of All Breeders              | 807                            | WILDS            | 119024/WIL Male     |            |
| 138 List of Living Breeders                  | Label Management               |                  |                     | <b>5</b> × |
| Living Age Structure                         |                                |                  |                     |            |
| 659 Export to PMx                            | Label Name                     | a male Assisted  | Crowns Assigned     |            |
| All Animals Data Migration Validation Report |                                | A mats Assigned  | Groups Assigned     |            |
| 997 Location Validation Mapping Report       | Breeding female                | <b>_</b>         | 0                   | <b>I</b>   |
| Suggested Label Management                   | Breeding male                  |                  | 0                   | 4 30       |
| 174 Jaged Groups                             | Geriatric                      | 2                | 0                   | <b>I</b>   |
| Updates e-Number Temporary IDs               | Lone animal                    | 1                | 0                   | <b>I</b>   |
| 649 Animat Comparison                        |                                |                  |                     |            |
| Data Quality MULT List                       |                                |                  |                     |            |
| Institutional Holdings                       |                                |                  |                     |            |
| Pedigree                                     |                                |                  |                     |            |

 Tools → Label Management to open the Label Management menu. This displays all of your current labels

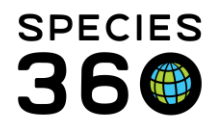

Global information serving conservation.

- 2) The number of animals with each label assigned is listed. Additionally, the number of <u>Managed Groups</u> assigned is listed.
- 3) Clicking the number of animals will display the animal list with a filter applied corresponding the label name assigned.
- 4) Editing or deleting an existing labels will immediately remove the label from the assigned animals and groups.
   Recommended, before editing/deleting an assigned label, export the list of assigned animals/groups in case you need to recreate the assignment.
- 5) You can export lists to Excel of PDF.

Label assignments are still managed through studbook records, group management and animal lists.

#### Back to Topics

#### Example Labels

- Exclusions animals that are excluded from the breeding population. Users could also create a new label for exclusions each year to keep track of which animals are excluded over time (Excluded 2020, Excluded 2021, etc.)
- Reason for exclusion from breeding population
- Pedigree investigation needed
- Animals in need of placement
- Animals in need of mate
- Animals available for placement
- Release candidate
- Animals with behavioral considerations
- Animals pending transfer
- Track mates (Mate of SB ID)
- Genetically valuable
- Potential founders
- Studbooks with multiple users entering data could label animals to communicate to the other editors.
  - Example: Label animals by region so the regional representative knows to update that animal, label "needs review" for animals that need to be reviewed by other editors, etc.
- Animals that need genetic testing or have had genetic testing completed
- Sample collection needed
- Animals used in education programs
- Al candidates / animals born through Al, etc.

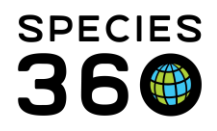

Global information serving conservation.

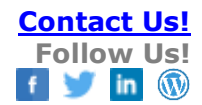

- Outside of managed program
- Surplus
- Ownership
- Color morphs
- Medical considerations
- Aggressive animals
- Indicate which animals are the alphas within a group
- Hybrid, generic, unknown taxonomy

Back to Topics

Revised 11 November 2022